# ISE和Firepower集成-修正服务示例

## 目录

简介 先决条件 要求 使用的组件 配置 网络图 Firepower FireSight管理中心(防御中心) 访问控制策略 ISE修正模块 相关性策略 ASA ISE Configure network接入设备(纳季) Enable (event)自适应网络控制 检疫DACL 检疫的授权配置文件 授权规则 验证 <u>AnyConnect启动ASA VPN会话</u> 用户尝试访问 FireSight相关性策略命中数 ISE执行检疫并且发送CoA VPN会话被断开 有有限访问的(检疫) VPN会话 故障排除 FireSight (防御中心) ISE Bug 相关信息 相关的思科支持社区讨论

## 简介

本文描述如何使用在思科FireSight设备的修正模块为了检测攻击和自动地修正与使用的攻击者思科 身份服务引擎(ISE)作为策略服务器。在本文提供的示例描述使用远程VPN用户修正通过ISE验证的 方法,但是它可能也用于802.1x/MAB/WebAuth有线的或无线用户。

Note:被参考本文思科不正式支持的修正模块。它在门户的社区共享,并且可以由任何人使用

。在版本5.4和以上,也有根据pxGrid协议的一更新的修正模块联机。版本6.0不支持计划未来 版本支持此模块,然而。

## <u>先决条件</u>

### <u>要求</u>

Cisco 建议您了解以下主题:

- •思科可适应安全工具(ASA) VPN配置
- Cisco AnyConnect安全移动客户端配置
- 思科FireSight基本配置
- 思科Firepower基本配置
- 思科ISE配置

#### 使用的组件

本文档中的信息基于以下软件和硬件版本:

- Microsoft Windows 7
- Cisco ASA版本9.3或以上
- Cisco ISE软件版本1.3及以后
- Cisco AnyConnect安全移动客户端版本3.0和以上
- Cisco FireSight管理中心版本5.4
- 思科Firepower版本5.4 (虚拟机)

本文档中的信息都是基于特定实验室环境中的设备编写的。本文档中使用的所有设备最初均采用原 始(默认)配置。如果您使用的是真实网络,请确保您已经了解所有命令的潜在影响。

## 配置

请使用在此部分被提供为了配置您的系统的信息。

Note:使用<u>命令查找工具(仅限注册用户</u>)可获取有关本部分所使用命令的详细信息。

#### 网络图

在本文描述的示例使用此网络设置:

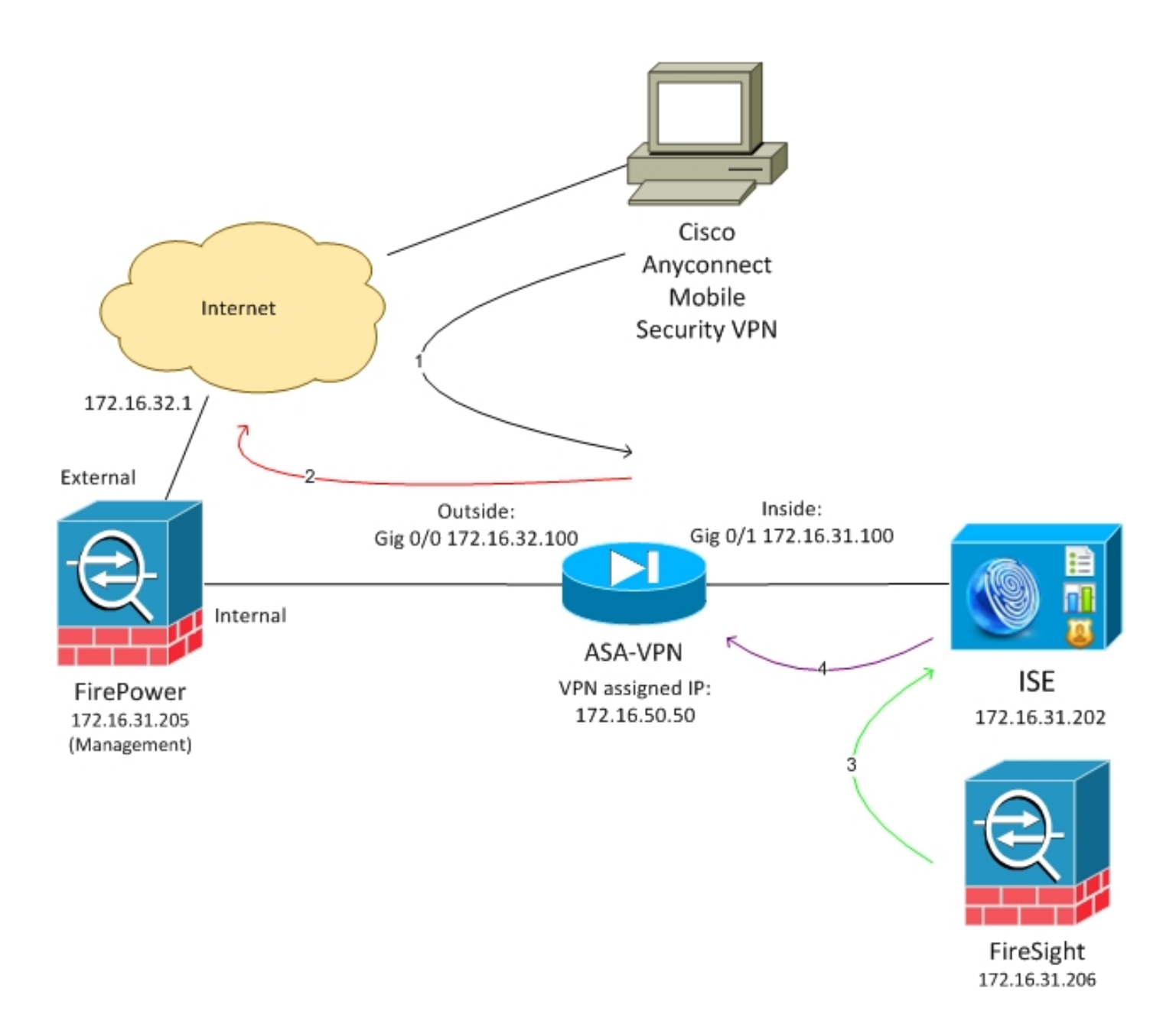

这是此网络设置的流:

- 1. 用户启动有ASA的一远程VPN会话(通过Cisco AnyConnect安全移动性版本4.0)。
- 2. 用户尝试访问http://172.16.32.1。(流量通过Firepower移动,在VM安装和由FireSight管理。)
- Firepower配置,以便阻塞(线型)该特定的流量(访问策略),但是也有被触发的相关性策略。结果,它通过其余Application Programming Interface (API) (*QuarantineByIP*方法)启动ISE修正。
- 4. 一旦ISE收到其余API呼叫,为会话查寻并且发送RADIUS崔凡吉莱授权(CoA)对ASA,终止该 会话。
- 5. ASA断开VPN用户。因为AnyConnect配置与*不间断工作的*VPN访问,个新会话设立;然而,这 次一个不同的ISE授权规则(为被检疫的主机)匹配,并且提供被限制的网络访问。在此阶段 ,不重要用户如何连接并且验证对网络;只要ISE使用认证和授权,用户限制了由于的网络访问 检疫。

如前所提及,此方案为任一种认证的会话(VPN,有线的802.1x/MAB/Webauth工作,无线 802.1x/MAB/Webauth),只要ISE使用验证,并且网络接入设备支持RADIUS CoA (所有现代 提示:为了移动用户出于检疫,您能使用ISE GUI。修正模块的未来版本也许也支持它。

#### **Firepower**

**Note**:VM设备使用在本文描述的示例。仅初始配置通过CLI被执行。所有策略从思科防御中心 配置。欲了解更详细的信息,参考本文<u>相关信息部分</u>。

VM有三个接口,一管理的和两轴向检查的(内部/外部)。

所有从VPN用户的流量通过Firepower移动。

#### FireSight管理中心(防御中心)

#### 访问控制策略

在您安装正确许可证并且添加Firepower设备后,请导航到**策略>访问控制**并且创建使用为了下降 HTTP数据流到172.16.32.1的访问策略:

| Overview Analy                                                  | versiew Analysis Policies Devices Objects   AMP @ Health System Hep + admin +                                                                                                    |                 |                   |        |                         |                    |               |           |              |           |             |                           |              |        |     |      |
|-----------------------------------------------------------------|----------------------------------------------------------------------------------------------------|-----------------|-------------------|--------|-------------------------|--------------------|---------------|-----------|--------------|-----------|-------------|---------------------------|--------------|--------|-----|------|
| Access Control                                                  | Intrusion •                                                                                                    | Files           | Network Discovery | 59.    | Application Detect      | ors Users          | Correlation / | Actions * |              |           |             |                           |              |        |     |      |
| AccessPolicy                                                    | AccessPolicy Const. Sec. and Apply                                                                                                    |                 |                   |        |                         |                    |               |           |              |           |             |                           |              |        |     |      |
| ntir e deuriptin                                                |                                                                                                    |                 |                   |        |                         |                    |               |           |              |           |             |                           |              |        |     |      |
| Rulas Targata (1) Security Intelligence HTTP Responses Advanced |                                                                                                    |                 |                   |        |                         |                    |               |           |              |           |             |                           |              |        |     |      |
| 🏥 Filter by Desice                                              | There by Chevine Concept And Changery Concept And State Concept And State Concept An |                 |                   |        |                         |                    |               |           |              |           |             |                           |              |        |     |      |
| * Name                                                          |                                                                                                    | Source<br>Zenes | Deat<br>Zones     | S<br>N | iesros D<br>Istaroria B | Past<br>References | VLAN Tage     | Users     | Applications | Sec Parts | Deat Parts  | URL                       | Action       |        |     |      |
| Astesis introduce Bullow                                        |                                                                                                    |                 |                   |        |                         |                    |               |           |              |           |             |                           |              |        |     |      |
| This category is error                                          | ¥                                                                                                    |                 |                   |        |                         |                    |               |           |              |           |             |                           |              |        |     |      |
| Standard Rales                                                  |                                                                                                    |                 |                   |        |                         |                    |               |           |              |           |             |                           |              |        |     |      |
| 1 DropTORD                                                      |                                                                                                    | any .           | 2017              |        | 9 <b>i</b>              | 272.15.32.1        | WV.           | 101       | any          | any.      | P HTTP      | any.                      | X Black      |        | 💷 o | / 8  |
| Root Rules                                                      | Roal Rules                                                                                                    |                 |                   |        |                         |                    |               |           |              |           |             |                           |              |        |     |      |
| This category is expl                                           | ¥                                                                                                    |                 |                   |        |                         |                    |               |           |              |           |             |                           |              |        |     |      |
| Defeall Aslam                                                   |                                                                                                    |                 |                   |        |                         |                    |               |           |              |           | Britssian I | Yoverster: Deletion Secur | By and Carro | divity | *   | \$ 7 |

其他流量接受。

#### ISE修正模块

在社区门户共享ISE模块的当前版本是ISE 1.2修正Beta 1.3.19:

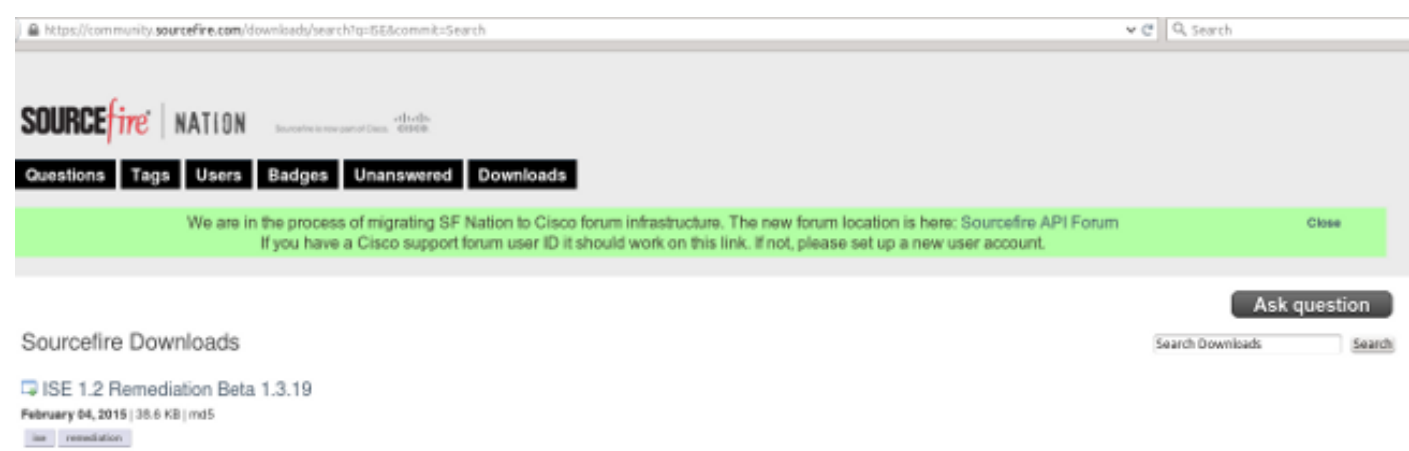

This community supported remediation module allows for the automated interaction with Cisco Identity Services Engine (ISE) version 1.2. This interaction performs a quarantine of the desired IP (Source or Destination) based on the user configuration of the remediation. This quarantine action can be triggered by any event that occurs on the Source/fre Defense Center that contains a source or destination IP address.

### 导航到**策略>操作>补救>模块**并且安装文件:

| Overview Analysis Policies Devices Objects         | AMP                                     |                                           |                   |                             |  |  |  |  |  |  |
|----------------------------------------------------|-----------------------------------------|-------------------------------------------|-------------------|-----------------------------|--|--|--|--|--|--|
| Access Control Intrusion • Files Network Discovery | SSL Application Detector                | rs Users                                  | Correlation       | Actions + Modules           |  |  |  |  |  |  |
|                                                    |                                         |                                           |                   |                             |  |  |  |  |  |  |
| Success<br>Module successfully installed           |                                         |                                           |                   |                             |  |  |  |  |  |  |
| Installed Remediation Modules                      |                                         |                                           |                   |                             |  |  |  |  |  |  |
| Module Name                                        | Version                                 | Description                               |                   |                             |  |  |  |  |  |  |
| Cisco IOS Null Route                               | 1.0                                     | Block an IP address in a Cisco IOS router |                   |                             |  |  |  |  |  |  |
| Gisco PIX Shun an IP address in the PIX firewall   |                                         |                                           |                   |                             |  |  |  |  |  |  |
| ISE 1.2 Remediation                                | 1.3.19                                  | Quarantine IF                             | addresses using 3 | dentity Services Engine 1.2 |  |  |  |  |  |  |
| Nmap Remediation                                   | 2.0                                     | Perform an N                              | map Scan          |                             |  |  |  |  |  |  |
| Set Attribute Value                                | ribute Value 1.0 Set an Attribute Value |                                           |                   |                             |  |  |  |  |  |  |

应该然后创建正确实例。导航对**策略>操作>补救>实例**并且与为其余API是需要的ISE管理凭证一起 提供策略管理节点(PAN)的IP地址, (推荐有*ERS Admin*角色的一个分开的用户) :

| Edit Instance                                        |                               |
|------------------------------------------------------|-------------------------------|
| Instance Name                                        | ise-instance                  |
| Module                                               | ISE 1.2 Remediation (v1.3.19) |
| Description                                          |                               |
| Primary Admin Node IP                                | 172.16.31.202                 |
| Secondary Admin Node IP (optional)                   |                               |
| Username                                             | admin                         |
| Password<br>Retype to confirm                        | •••••                         |
| SYSLOG Logging                                       | 💿 On 🔵 Off                    |
| White List<br>(an <i>optional</i> list of networks ) |                               |

应该也用于源IP地址(攻击者)修正:

| Configured Remediations                                  |  |  |  |  |  |  |  |  |  |
|----------------------------------------------------------|--|--|--|--|--|--|--|--|--|
| Remediation Name Remediation Type Description            |  |  |  |  |  |  |  |  |  |
| No configured remediations available                     |  |  |  |  |  |  |  |  |  |
| Add a new remediation of type Quarantine Source IP 🗸 Add |  |  |  |  |  |  |  |  |  |

您必须当前配置一个特定关联规则。此规则在匹配以前已配置的访问控制规则的连接的开始被触发 (*DropTCP80*)。为了配置规则,请导航对**策略>相关性>规则管理**:

| Overview An            | alysis     | Policies      | Devices Of         | ojects AMP         |                        |                 |           |                |           |  |
|------------------------|------------|---------------|--------------------|--------------------|------------------------|-----------------|-----------|----------------|-----------|--|
| Access Control         | Intrus     | on 🔻 🛛 F      | iles Network       | Discovery S        | SL Application D       | etectors l      | Users     | Correlation    | Actions 🔻 |  |
|                        |            |               |                    |                    |                        |                 |           |                |           |  |
| Policy Mana            | gement     | Rule          | Management         | White List         | Traffic Profiles       |                 |           |                |           |  |
| Rule Inform            | nation     |               |                    |                    |                        |                 |           |                |           |  |
| Rule Name              | [          | CorrelateTC   | P80Block           |                    |                        |                 |           |                |           |  |
| Rule Descriptio        | n [        |               |                    |                    |                        |                 |           |                |           |  |
| Rule Group Ungrouped V |            |               |                    |                    |                        |                 |           |                |           |  |
| Select the             | type of    | event fo      | r this rule        |                    |                        |                 |           |                |           |  |
| If a connec            | tion event | occurs 🗸      | at the beginning   | of the connection  | ~                      | and it meets    | the follo | wing condition | 15:       |  |
|                        | 🗿 Add coi  | ndition       | Add complex        | condition          |                        |                 |           |                |           |  |
| 3                      | × Acces    | s Control R   | ule Name 🗸 🗸       | contains the str   | ing V DropTCP80        |                 |           |                |           |  |
|                        |            |               |                    |                    |                        |                 |           |                |           |  |
| Rule Optior            | ns         |               |                    |                    |                        |                 |           |                |           |  |
| Snooze                 | 1          | f this rule ( | generates an even  | t, snooze for 0    | hours V                |                 |           |                |           |  |
| Inactive Periods       | s T        | There are n   | o defined inactive | periods. To add an | inactive period, click | "Add Inactive P | Period".  |                |           |  |
|                        |            |               |                    |                    |                        |                 |           |                |           |  |
|                        |            |               |                    |                    |                        |                 |           |                |           |  |

此规则用于相关性策略。导航对**策略>相关性>Policy管理**为了创建一项新的策略,然后增加配置的 规则。点击在右边的**修正**并且添加两操作:sourcelP (及早配置)和Syslog的修正:

| Overview Analysis 🍺      | ficies Devices Objects AHP                                 |                                                           | 🚇 Health - System - Help 🔻 - admin 🕫 |
|--------------------------|------------------------------------------------------------|-----------------------------------------------------------|--------------------------------------|
| Access Control Enclusion | * Files Thetaionic Discovery 3cts. Application Detectors ( | Jaers Correlation Actions #                               |                                      |
|                          |                                                            |                                                           | Airs Netwiners Graps                 |
| Polics Herapiment        | Pule Naneparant Write List Traffic Profiles                |                                                           |                                      |
| Correlation Policy 3n    | ormotion                                                   |                                                           | Serve Lance                          |
| Policy Name              | CorrelationPalics                                          |                                                           |                                      |
| Patroy Description       |                                                            |                                                           |                                      |
| Default Priority         | Ber v                                                      |                                                           |                                      |
| Policy Rules             |                                                            |                                                           | Q ANC RALL                           |
| Bala                     |                                                            | Barparana                                                 | Pranty .                             |
| Garrelete NCP Wildlock   |                                                            | Invelop (Derive)<br>SourcalP-Particulation (Permediatorio | Dent v # 0                           |
|                          |                                                            | Responses for correlatercreatelock                        |                                      |
|                          |                                                            | Assigned Responses                                        |                                      |
|                          |                                                            | Sau sol?-Saussi bilan<br>Terba                            |                                      |
|                          |                                                            | **                                                        |                                      |
|                          |                                                            | Unassigned Responses                                      |                                      |
|                          |                                                            |                                                           |                                      |
|                          |                                                            | Update                                                    |                                      |

保证您启用相关性策略:

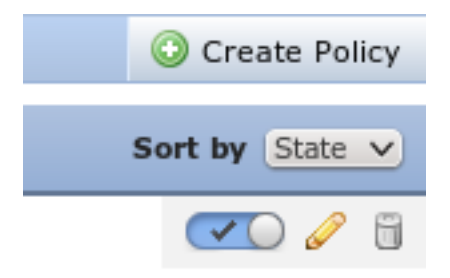

## ASA

ASA作为的VPN网关配置为了使用ISE验证。对启用帐户和RADIUS CoA也是必要的:

```
tunnel-group SSLVPN-FIRESIGHT general-attributes
address-pool POOL-VPN
authentication-server-group ISE
accounting-server-group ISE
default-group-policy POLICY
aaa-server ISE protocol radius
interim-accounting-update periodic 1
dynamic-authorization
aaa-server ISE (inside) host 172.16.31.202
key *****
webvpn
enable outside
enable inside
anyconnect-essentials
anyconnect image disk0:/anyconnect-win-4.0.00051-k9.pkg 1
anyconnect enable
tunnel-group-list enable
error-recovery disable
```

## ISE

Configure network接入设备(纳季)

导航到作为RADIUS客户端的Administration >网络设备并且添加ASA。

#### 启用自适应网络控制

导航到管理>System >设置>自适应网络控制为了启用检疫API和功能:

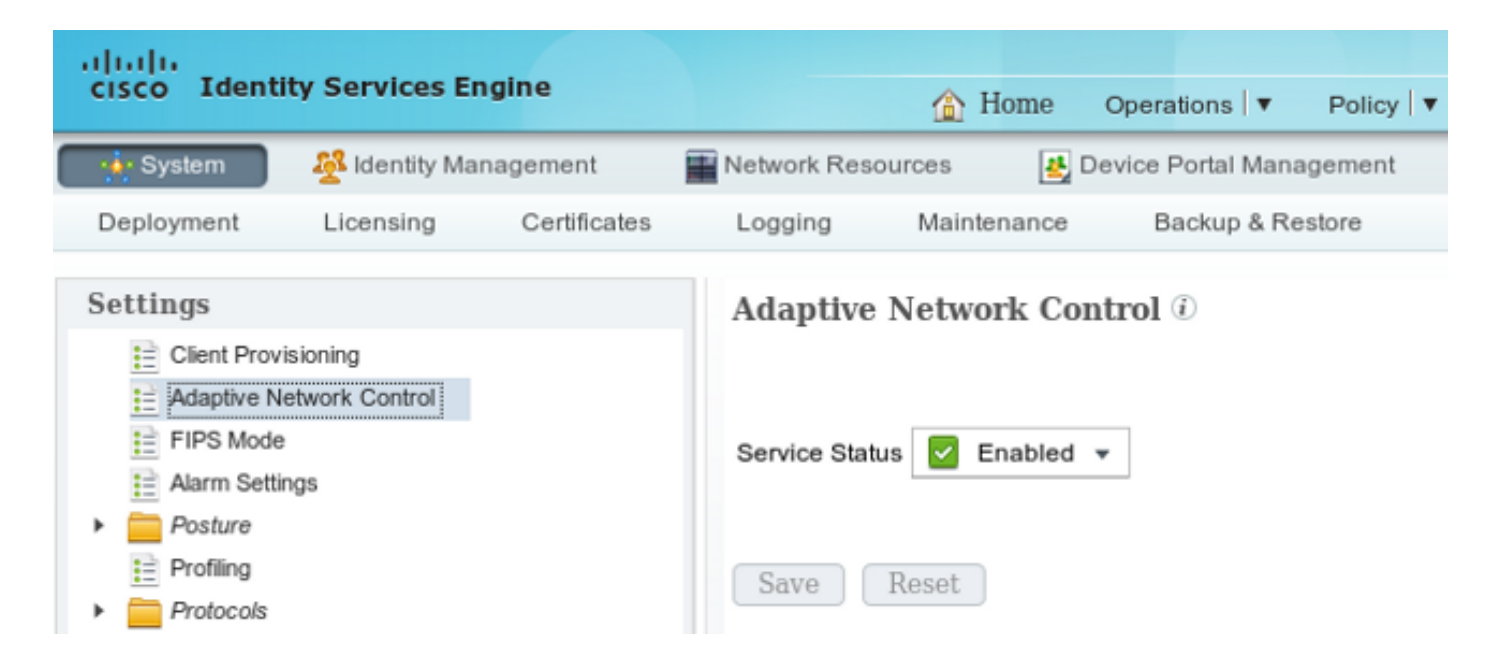

Note:在版本1.3和以下,此功能呼叫Endpoint保护业务。

#### 检疫DACL

为了创建可下载的访问控制表(DACL)使用被检疫的主机,请导航对**策略>结果>授权>可下载的** ACLs。

#### 检疫的授权配置文件

导航对策略>结果>授权>授权配置文件并且创建与新的DACL的一授权配置文件:

| cisco Identity Services Engine  | â                                                                                                  | Home Oper                                                  | ations 🔻 Poli       | cy 🔻 Guest Access |
|---------------------------------|----------------------------------------------------------------------------------------------------|------------------------------------------------------------|---------------------|-------------------|
| Authentication SAuthorization   | Profiling 💽 P                                                                                      | osture 🔊                                                   | Client Provisioning | TrustSec          |
| Dictionaries Conditions Results |                                                                                                    |                                                            |                     |                   |
| Results                         | Authorization Profi<br>Authorization<br>* Name<br>Description<br>* Access Type<br>Service Template | les > LimitedAc<br>Profile<br>LimitedAccess<br>ACCESS_ACCE | s<br>PT t           | ]                 |
| Client Provisioning             | ▼ Common Tas                                                                                       | ks                                                         |                     |                   |
| TrustSec                        | DACL Name                                                                                          |                                                            | DENY_AL             | L_QUARANTINE      |

您必须创建两个授权规则。第一个规则(ASA-VPN)为在ASA终止的所有VPN会话提供完全权限。规则ASA-VPN\_quarantine为重新鉴别的VPN会话点击,当主机已经是检疫时(提供有限的网络访问)。

为了创建这些规则,请导航对**策略>授权**:

| cisco Ide                                              | ntity Services Engine                                                                                                    |                    | ☆ Home                               | Operations   🔻                        | Policy   🔻  | Guest Access | Ad    | Iministration   🔻 |  |  |  |
|--------------------------------------------------------|----------------------------------------------------------------------------------------------------|--------------------|--------------------------------------|---------------------------------------|-------------|--------------|-------|-------------------|--|--|--|
| 💄 Authentic                                            | ation 🧕 Authorization                                                                                                    | Read Profiling     | Posture                              | Glient Provis                         | sioning     | 🔄 TrustSec   | 🐥 Pol | icy Elements      |  |  |  |
| Authorization<br>Define the Author<br>For Policy Expor | Authorization Policy Vefine the Authorization Policy by configuring rules based on identity groups and/or other conditions. Drag and drop rules to change the order. Vefine the Authorization Policy Export go to Administration > System > Backup & Restore > Policy Export Page Vefinst Matched Rule Applies |                    |                                      |                                       |             |              |       |                   |  |  |  |
| Exceptions     Standard                                | : (0)                                                                                                    |                    |                                      |                                       |             |              |       |                   |  |  |  |
| Status                                                 | Rule Name                                                                                                    | Cond               | litions (identity gro                | ups and other cond                    | ditions)    |              |       | Permissions       |  |  |  |
|                                                        | ASA-VPN_quarantine                                                                                                    | if (DEVI<br>Sessio | ICE:Device Type E<br>on:EPSStatus EQ | QUALS All Device<br>JALS Quarantine ) | Types#ASA-\ | PN AND       | then  | LimitedAccess     |  |  |  |
|                                                        | ASA-VPN                                                                                                    | if DEVIC           | CE:Device Type E                     | QUALS All Device                      | Types#ASA-V | PN           | then  | PermitAccess      |  |  |  |

## <u>验证</u>

请使用在此部分被提供为了验证的信息您的配置适当地工作。

#### AnyConnect启动ASA VPN会话

| 🕤 Cisco AnyCo | nnect Secure Mobility Client                         |                 | 3 |
|---------------|------------------------------------------------------|-----------------|---|
|               | VPN:<br>Connected to 172.16.31.100.<br>172.16.31.100 | Disconnect      |   |
| 00:00:09      |                                                      | IPv4            |   |
| <b>۞</b> (i)  |                                                      | a judi<br>cisco |   |

## ASA创建会话,不用任何DACL (全双工网络访问) :

asav# show vpn-sessiondb details anyconnect

Session Type: AnyConnect

| Username    | : | cisco                | Index     | c         | :  | 37         |              |           |
|-------------|---|----------------------|-----------|-----------|----|------------|--------------|-----------|
| Assigned IP | : | 172.16.50.50         | Publi     | LC IP     | :  | 192.168.10 | 0.21         |           |
| Protocol    | : | AnyConnect-Parent SS | SL-Tunnel | DTLS-Tu   | nn | iel        |              |           |
| License     | : | AnyConnect Essential | ls        |           |    |            |              |           |
| Encryption  | : | AnyConnect-Parent: ( | (1)none   | SSL-Tunne | el | : (1)RC4   | DTLS-Tunnel: | (1)AES128 |
| Hashing     | : | AnyConnect-Parent: ( | (1)none   | SSL-Tunne | el | : (1)SHA1  | DTLS-Tunnel: | (1)SHA1   |

Bytes Tx : 18706 Bytes Rx : 14619 Group Policy : POLICY Tunnel Group : SSLVPN-FIRESIGHT Login Time : 03:03:17 UTC Wed May 20 2015 Duration : 0h:01m:12s Inactivity : 0h:00m:00s VLAN Mapping : N/A VLAN : none Audt Sess ID : ac10206400025000555bf975 Security Grp : none

. . . . . .

DTLS-Tunnel:

<some output omitted for clarity>

#### 用户尝试访问

一旦用户尝试访问http://172.16.32.1,访问策略点击,对应阻塞线型,并且系统消息从Firepower管 理IP地址传送的流量:

May 24 09:38:05 172.16.31.205 SFIMS: [Primary Detection Engine (cbe45720-f0bf-11e4-a9f6-bc538df1390b)][AccessPolicy] Connection Type: Start, User: Unknown, Client: Unknown, Application Protocol: Unknown, Web App: Unknown, Access Control Rule Name: DropTCP80, Access Control Rule Action: Block, Access Control Rule Reasons: Unknown, URL Category: Unknown, URL Reputation: Risk unknown, URL: Unknown, Interface Ingress: eth1, Interface Egress: eth2, Security Zone Ingress: Internal, Security Zone Egress: External, Security Intelligence Matching IP: None, Security Intelligence Category: None, Client Version: (null), Number of File Events: 0, Number of IPS Events: 0, TCP Flags: 0x0, NetBIOS Domain: (null), Initiator Packets: 1, Responder Packets: 0, Initiator Bytes: 66, Responder Bytes: 0, Context: Unknown, SSL Rule Name: N/A, SSL Flow Status: N/A, SSL Subject CN: N/A, SSL Subject Country: N/A, SSL Subject OU: N/A, SSL Subject Org: N/A, SSL Issuer CN: N/A, SSL Issuer Country: N/A, SSL Issuer OU: N/A, SSL Issuer Org: N/A, SSL Valid Start Date: N/A, SSL Valid End Date: N/A, SSL Version: N/A, SSL Server Certificate Status: N/A, SSL Actual Action: N/A, SSL Expected Action: N/A, SSL Server Name: (null), SSL URL Category: N/A, SSL Session ID: 

#### FireSight相关性策略命中数

FireSight管理(防御中心)相关性策略点击,由系统消息报告从防御中心传送:

May 24 09:37:10 172.16.31.206 SFIMS: Correlation Event: CorrelateTCP80Block/CorrelationPolicy at Sun May 24 09:37:10 2015 UTCConnection Type: FireSIGHT 172.16.50.50:49415 (unknown) -> 172.16.32.1:80 (unknown) (tcp) 在此阶段,防御中心使用其余API (检疫)呼叫对ISE,是HTTPS会话,并且可以解密在Wireshark (与 插件的安全套接字协议层(SSL)和PAN管理证书的专用密钥):

|      | 120 172.16.31.206                | 172,16,31,202                    | TLSv1         | 583 Client Hello                                                                        |  |  |  |  |  |  |
|------|----------------------------------|----------------------------------|---------------|-----------------------------------------------------------------------------------------|--|--|--|--|--|--|
|      | 121 172,16,31,202                | 172.16.31.206                    | TCP           | 66 https > 48046 [ACK] Seq=1 Ack=518 Win=15516 Len=0 TSval=389165857 TSecr=97280105     |  |  |  |  |  |  |
|      | 122 172.16.31.202                | 172.16.31.206                    | TCP           | 2952 [TCP segment of a reassembled PDU]                                                 |  |  |  |  |  |  |
|      | 123 172.16.31.202                | 172.16.31.206                    | TLSv1         | 681 Server Hello, Certificate, Certificate Request, Server Hello Done                   |  |  |  |  |  |  |
|      | 124 172.16.31.206                | 172.16.31.202                    | TCP           | 66 48046 > https [ACK] Seq=518 Ack=1449 Win=17536 Len=0 TSval=97280106 TSecr=389165957  |  |  |  |  |  |  |
|      | 125 172.16.31.206                | 172.16.31.202                    | TCP           | 66 48046 > https [ACK] Seq=518 Ack=2897 Win=20480 Len=0 TSval=97280106 TSecr=389165957  |  |  |  |  |  |  |
|      | 126 172.16.31.206                | 172.16.31.202                    | TCP           | 66 48046 > https [ACK] Seq=518 Ack=3512 Win=23296 Len=0 TSval=97280106 TSecr=389165958  |  |  |  |  |  |  |
|      | 127 172.16.31.206                | 172.16.31.202                    | T_Sv1         | 404 Certificate, Client Key Exchange, Change Cipher Spec, Finished                      |  |  |  |  |  |  |
|      | 128 172.16.31.202                | 172.16.31.206                    | T_Sv1         | 72 Change Cipher Spec                                                                   |  |  |  |  |  |  |
|      | 129 172.16.31.202                | 172.16.31.206                    | T_Sv1         | 119 Finished                                                                            |  |  |  |  |  |  |
|      | 130 172.16.31.206                | 172.16.31.202                    | TCP           | 66 48046 > https [ACK] Seq=856 Ack=3571 Win=23296 Len=0 TSval=97280107 TSecr=389165962  |  |  |  |  |  |  |
|      | 131 172.16.31.206                | 172.16.31.202                    | HTTP          | 295 GET /ise/eps/QuarantineByIP/172.16.50.50 HTTP/1.1                                   |  |  |  |  |  |  |
|      | 132 172.16.31.202                | 172.16.31.206                    | TCP           | 66 https > 48046 [ACK] Seq=3571 Ack=1085 Win=17792 Len=0 TSval=389166020 TSecr=97280111 |  |  |  |  |  |  |
|      | 135 172.16.31.202                | 172.16.31.206                    | HTTP/XML      | 423 HTTP/1.1 200 CK                                                                     |  |  |  |  |  |  |
| - 9  | oure Sockets Laver               | Inconct of a line                | CT 10010 1 A  | whore out for the thore out out how about the cost                                      |  |  |  |  |  |  |
| - un | II Sci Bernod Laver: 1           | Application Data                 | Protocol : h  | th                                                                                      |  |  |  |  |  |  |
| Ŷ    | Content Type: Appl               | ication Data (23                 | 8             |                                                                                         |  |  |  |  |  |  |
|      | Version: TLS 1.0 (               | 0x0301)                          |               |                                                                                         |  |  |  |  |  |  |
|      | Length: 224                      |                                  |               |                                                                                         |  |  |  |  |  |  |
|      | Encrypted Applicat               | ion Data: elde29                 | fsa3cef63e96  | dc97e0e9f9fdd21c9441cd117cb7e9                                                          |  |  |  |  |  |  |
| ✓ Hy | pertext Transfer Pro             | tocol                            |               |                                                                                         |  |  |  |  |  |  |
| •    | GET /ise/eps/Quarant             | ineBy IP/172.16.5                | 50.50 HTTP/1. | 1\r\n                                                                                   |  |  |  |  |  |  |
|      | TE: deflate,gzip;q=0             | .3\r\n                           |               |                                                                                         |  |  |  |  |  |  |
|      | Connection: TE, class            | e\r\n                            |               |                                                                                         |  |  |  |  |  |  |
| Þ    | Authorization: Basic             | WRtaW46S3Jha29                   | 3MTIz\r\n     |                                                                                         |  |  |  |  |  |  |
|      | Host: 172.16.31.202\             | r\n                              |               |                                                                                         |  |  |  |  |  |  |
|      | User-Acent: libwww-perl/6.05\r\n |                                  |               |                                                                                         |  |  |  |  |  |  |
|      | user-Agent: tibwww-p             | ert/6.05\r\n                     |               |                                                                                         |  |  |  |  |  |  |
|      | leer-Agent: tibwww-p:<br>∖r∖n    | ert∕6.OS\r\n                     |               |                                                                                         |  |  |  |  |  |  |
|      | \r\n<br>[Full request URI: h     | erl/6.d6\r\n<br>ttp://172.16.31. | 202/ise/eps/  | QuarantineBy IP/172, 16, 50, 50]                                                        |  |  |  |  |  |  |

在GET要求攻击者的IP地址通过(172.16.50.50),并且该主机由ISE检疫。

### 导航对**分析>相关性>状态**为了确认成功的修正:

| Overview Analysis Policies Devices Objects AMP |                 |               |            |                |                   |                      |          |                      |                                      |  |  |
|------------------------------------------------|-----------------|---------------|------------|----------------|-------------------|----------------------|----------|----------------------|--------------------------------------|--|--|
| Context Explorer C                             | Connections • 1 | ntrusions •   | Files * 11 | osts • Users • | Vulnerabilities • | Correlation > Status | Custom • | Search               |                                      |  |  |
|                                                |                 |               |            |                |                   |                      |          |                      | Bookmark This Page                   |  |  |
| Remediation Status Table Year of Remediations  |                 |               |            |                |                   |                      |          |                      |                                      |  |  |
| No Search Constraints ( <u>Edit Search</u> )   |                 |               |            |                |                   |                      |          |                      |                                      |  |  |
| Jump to *                                      | Jump to *       |               |            |                |                   |                      |          |                      |                                      |  |  |
| Time ×                                         |                 |               | Remed      | liation Name × |                   | Patter ×             |          | Rule ×               | Result Message ×                     |  |  |
| 4 📃 <u>2015-06-2</u>                           | 4 10:55:37      |               | Sourcell   | P-Remediation  |                   | Correlation Policy   |          | Cornelated CP60Block | Successful completion of remediation |  |  |
| 4 📃 2015-05-2                                  | 4.10:47:08      |               | Sourcell   | P-Remediation  |                   | Correlation Policy   |          | Correlatel OP8184ock | Successful completion of remediation |  |  |
| l  < Page [-1]  of  1 > 1                      | Oisplaying rows | 1-2 of 2 rows |            |                |                   |                      |          |                      |                                      |  |  |
| View                                           | Delete          |               |            |                |                   |                      |          |                      |                                      |  |  |
| View All D                                     | eiete All       |               |            |                |                   |                      |          |                      |                                      |  |  |

### ISE执行检疫并且发送CoA

在此阶段, ISE prrt-management.log通知应该发送CoA :

```
DEBUG, 0x7fad17847700, cntx=0000010786, CPMSessionID=2e8cdb62-bc0a-4d3d-a63e-f42ef8774893,
CallingStationID=08:00:27:DA:EF:AD, RADIUS PACKET: Code=40 (
DisconnectRequest) Identifier=9 Length=124
  [4] NAS-IP-Address - value: [172.16.31.100]
  [31] Calling-Station-ID - value: [08:00:27:DA:EF:AD]
  [49] Acct-Terminate-Cause - value: [Admin Reset]
  [55] Event-Timestamp - value: [1432457729]
  [80] Message-Authenticator - value:
[00:00:00:00:00:00:00:00:00:00:00:00:00]
  [26] cisco-av-pair - value: [audit-session-id=ac10206400021000555b9d36],
RadiusClientHandler.cpp:47
  ise.psc发送通知类似于此:
```

INFO [admin-http-pool51][] cisco.cpm.eps.prrt.PrrtManager -::::- PrrtManager
disconnect session=Session CallingStationID=192.168.10.21 FramedIPAddress=172.16.50.50
AuditSessionID=ac10206400021000555b9d36 UserName=cisco PDPIPAddress=172.16.31.202
NASIPAddress=172.16.31.100 NASPortID=null option=PortDefault
当您导航对操作>验证时,应该显示成功的动态授权。

#### VPN会话被断开

最终用户发送通知为了表明会话被断开(对于有线的802.1x/MAB/guest/无线,此进程透明):

| 🕥 Cisco AnyCo | nnect Secure Mobility Clie                                                                                                    | nt |  | ×                |  |  |  |
|---------------|----------------------------------------------------------------------------------------------------|----|--|------------------|--|--|--|
|               | VPN:         The secure gateway has terminated the VPN connection.         The following message was received from the secure         172.16.31.100         The connect |    |  |                  |  |  |  |
|               |                                                                                                    |    |  |                  |  |  |  |
| <b>\$</b> (i) |                                                                                                    |    |  | altalta<br>cisco |  |  |  |

从思科AnyConnect日志的详细信息显示:

10:48:05 AM Establishing VPN... 10:48:05 AM Connected to 172.16.31.100. 10:48:20 AM Disconnect in progress, please wait... 10:51:20 AM The secure gateway has terminated the VPN connection. The following message was received from the secure gateway: COA initiated

#### 有有限访问的(检疫) VPN会话

由于*不间断工作的VPN*配置,个新会话立即被构件。这时, ISE *ASA-VPN\_quarantine*规则点击 ,提供有限的网络访问:

| Authentications                                                                                                  | E Ro         | porta    | Adaptive  | Network Centrol | Troubleshoot         |                               |                        |                                 |  |
|----------------------------------------------------------------------------------------------------|--------------|----------|-----------|-----------------|----------------------|-------------------------------|------------------------|---------------------------------|--|
| Misconf                                                                                                    | igured Suppl | Icants ( | Ð         | Miscor          | figured Network Devi | ces 🕅                         | RADIUS Drops @         | Client Stopped                  |  |
|                                                                                                    | 0            |          |           |                 | 0                    |                               | 0                      | 0                               |  |
|                                                                                                    |              |          |           |                 |                      |                               |                        |                                 |  |
| 📊 Show Live Sessions 🦓 Add or Remove Columns 🔹 🏀 Refresh 👩 Reset Repeat Counts 🛛 😵 Refresh 💽 Reset Repeat Counts |              |          |           |                 |                      |                               |                        |                                 |  |
| Time                                                                                                    | Status       | Det      | Repeat C. | Identity D      | Endpoint ID          | Authorization Policy          | Authorization Profiles | Event ①                         |  |
| THIC .                                                                                                    | All *        |          | map de en |                 |                      |                               |                        |                                 |  |
| 2015-05-2410:51                                                                                                  | 40 🕦         | ò        | 0         | cisco           | 192,169,10,21        |                               |                        | Session State is Started        |  |
| 2015-05-2410:51                                                                                                  | 35 🔽         | ò        |           | #ACSACL#+P-     | D                    |                               |                        | DACL Download Succeeded         |  |
| 2015-05-2410:51                                                                                                  | 35 🔽         | ò        |           | cisco           | 192,169,10,21        | Default >> ASA-VPN_quarantine | UmitedAccess           | Authentication succeeded        |  |
| 2015-05-24 10:51                                                                                                 | 17 🔽         | ò        |           |                 | 08:00:27:DA(ERAD     |                               |                        | Dynamic Authorization succeeded |  |
| 2015-05-2410:48                                                                                                  | 01 🗹         | ò        |           | cisco           | 192,168,10,21        | Default >> ASA-VPN            | PermitAccess           | Authentication succeeded        |  |

Note:DACL在一个分开的RADIUS请求下载。

#### 有有限访问的一会话在与CLI命令显示vpn-sessiondb详细信息的anyconnect的ASA可以验证:

asav# show vpn-sessiondb detail anyconnect

Session Type: AnyConnect Detailed

| Username                                               | : | cisco                                    | Inde  | x        | :   | 39                               |  |  |  |
|--------------------------------------------------------|---|------------------------------------------|-------|----------|-----|----------------------------------|--|--|--|
| Assigned IP                                            | : | 172.16.50.50                             | Publ  | ic IP    | :   | 192.168.10.21                    |  |  |  |
| Protocol                                               | : | AnyConnect-Parent SSL-Tunnel DTLS-Tunnel |       |          |     |                                  |  |  |  |
| License                                                | : | AnyConnect Essentials                    |       |          |     |                                  |  |  |  |
| Encryption                                             | : | AnyConnect-Parent: (1)                   | none  | SSL-Tunn | ne. | l: (1)RC4 DTLS-Tunnel: (1)AES128 |  |  |  |
| Hashing                                                | : | AnyConnect-Parent: (1)                   | none  | SSL-Tunn | ne. | l: (1)SHA1 DTLS-Tunnel: (1)SHA1  |  |  |  |
| Bytes Tx                                               | : | 11436                                    | Byte  | s Rx     | :   | 4084                             |  |  |  |
| Pkts Tx                                                | : | 8                                        | Pkts  | Rx       | :   | 36                               |  |  |  |
| Pkts Tx Drop                                           | : | 0                                        | Pkts  | Rx Drop  | :   | 0                                |  |  |  |
| Group Policy                                           | : | POLICY                                   | Tunne | el Group | :   | SSLVPN-FIRESIGHT                 |  |  |  |
| Login Time                                             | : | 03:43:36 UTC Wed May 20                  | 201   | 5        |     |                                  |  |  |  |
| Duration                                               | : | 0h:00m:10s                               |       |          |     |                                  |  |  |  |
| Inactivity                                             | : | 0h:00m:00s                               |       |          |     |                                  |  |  |  |
| VLAN Mapping                                           | : | N/A                                      | VLAN  |          | :   | none                             |  |  |  |
| Audt Sess ID : ac10206400027000555c02e8                |   |                                          |       |          |     |                                  |  |  |  |
| Security Grp : none                                    |   |                                          |       |          |     |                                  |  |  |  |
|                                                        |   |                                          |       |          |     |                                  |  |  |  |
|                                                        |   |                                          |       |          |     |                                  |  |  |  |
| DTLS-Tunnel:                                           |   |                                          |       |          |     |                                  |  |  |  |
| <some clarity="" for="" ommited="" output=""></some>   |   |                                          |       |          |     |                                  |  |  |  |
| Filter Name : #ACSACL#-IP-DENY_ALL_QUARANTINE-5561da76 |   |                                          |       |          |     |                                  |  |  |  |
| 故障排除                                                   | Ì |                                          |       |          |     |                                  |  |  |  |

此部分提供您能使用为了排除故障您的配置的信息。

## FireSight (防御中心)

ISE修正脚本位于此位置:

root@Defence:/**var/sf/remediations/ISE\_1.3.19**# ls \_lib\_\_ ise-instance\_\_ise-test.pl **ise.pl**\_module.template 这是使用标准的SourceFire的一个简单*Perl脚本*(SF)记录日志子系统。一旦修正被执行,您能通过 /*var/log/messages*证实结果:

```
May 24 19:30:13 Defence SF-IMS[2414]: ise.pl:SourceIP-Remediation [INFO] [2414]
quar_ip:172.16.50.50 (1->3 sid:1) Starting remediation
May 24 19:30:13 Defence SF-IMS[2414]: ise.pl:SourceIP-Remediation [INFO] [2414]
quar_ip:172.16.50.50 (1->3 sid:1) 172.16.31.202 - Success 200 OK - Quarantined
172.16.50.50 as admin
```

#### ISE

重要的是您启用在ISE的自适应网络管理服务。为了查看详细登陆一运行时进程(*prrt-management.log*和*prrt-server.log*),您必须启用运行时间AAA的调试级别。导航对**管理>System >记录日志>调试日志配置**为了启用调试。

您能也导航到**操作>报告>终端和用户>自适应网络控制审计**为了查看检疫请求的每种尝试和结果的 信息:

| ultitle                                                                                                    |                         |                     | _            |                |                    |              |                     |                 |  |
|----------------------------------------------------------------------------------------------------|-------------------------|---------------------|--------------|----------------|--------------------|--------------|---------------------|-----------------|--|
| Cite Change of the Country of the Country of the Co | 🚖 Hos                   | R Operations •      | Policy ¥ 0   | Auent Access V | Administration   * |              |                     |                 |  |
| Authentications 📑 Reports 🔯 Adaptive Network Control 💊 Troubleahoot                                                                                                    |                         |                     |              |                |                    |              |                     |                 |  |
| Report Selector                                                                                                    | Adaptive Network Co     | ntrol Audit         |              |                |                    |              |                     |                 |  |
| Favorites                                                                                                    |                         |                     |              |                |                    |              |                     |                 |  |
| ISE Reports                                                                                                    | From 05/24/2015 12:00:0 | AM to 05/24/2015 09 | 138:21 PM    |                |                    |              |                     |                 |  |
| Auth Services Status                                                                                                    | Logged At               | Endpoint ID         | IP Address   | Operation      | Operation          | Operation ID | Audit Session Admir | n Admin IP      |  |
| b reports     Deployment Status                                                                                                    | 2015-05-24 21:30:32.3   | 192.168.10.21       | 172.16.50.50 | Quarantine     | SUCCESS            | 512          | ac1020640002        |                 |  |
| 12 reports                                                                                                    | 2015-05-24 21:30:32.3   | 192.168.10.21       | 172.16.50.50 | Quarantine     | RUNNING            | 512          | ac1020640005 admit  | n 172.16.31.206 |  |
| ▼ Endpoints and Users                                                                                                    | 2015-05-24 21:29:47.5   | 08:00:27:DA:EF:A    |              | Unquarantine   | SUCCESS            | 507          | ac1020640002        |                 |  |
| Client Provisioning                                                                                                    | 2015-05-24 21:29:47.4   | 08:00:27:DA:EF:A    |              | Unquarantine   | RUNNING            | 507          | ac1020640005 admi   | n 172.16.31.202 |  |
| Current Active Sessions                                                                                                    | 2015-05-24 21:18:25.2   | 08:00:27:DA:EF:A    |              | Quarantine     | FAILURE            | 480          | ac1020640005        |                 |  |
| Adaptive Network Control Audit                                                                                                    | 2015-05-24 21:18:25.2   | 08:00:27:DA:EF:A    |              | Quarantine     | RUNNING            | 480          | ac1020640005 admi   | n 172.16.31.202 |  |
| 🖓 Alters 🐷                                                                                                    | 2015-05-24 21:11:19.8   | 08:00:27:DA:EF:A    |              | Unquarantine   | SUCCESS            | 471          | ac1020640005        |                 |  |
| * Time Range Today *                                                                                                    | 2015-05-24 21:11:19.8   | 08:00.27:DA:EF-N    |              | Unquarantine   | RUNNING            | 471          | ac1020640005 admi   | 172.16.31.202   |  |
| Run                                                                                                    | 2015-05-24 21:10:13:5   | 192.168.10.21       | 172.16.50.50 | Unquarantine   | SUCCESS            | 462          | ac1020640005        |                 |  |
|                                                                                                    | 2015-05-24 21:10:13.5   | 192.168.10.21       | 172.16.50.50 | Unquarantine   | RUNNING            | 462          | ac1020640005 admi   | 172.16.31.202   |  |
| External Mobile Device Management                                                                                                    | 2015-05-24 18:05:10.7   | 08:00.27:DA:EF:A    |              | Quarantine     | SUCCESS            | 337          | ac1020640005        |                 |  |
| Posture Detail Assessment                                                                                                    | 2015-05-24 18:05:10.7   | 08:00:27:DA:EF:A    |              | Quarantine     | RUNNING            | 337          | ac1020640005 admi   | n 172.16.31.202 |  |
| Profiled Endpoints Summary                                                                                                    | 2015-05-24 18:00:05.4   | 192.168.10.21       | 172.16.50.50 | Quarantine     | SUCCESS            | 330          | ac1020640005        |                 |  |
| Endpoint Profile Changes                                                                                                    | 2015-05-24 18:00:05.4   | 192.168.10.21       | 172.16.50.50 | Quarantine     | RUNNING            | 330          | ac1020640005 admit  | n 172.16.31.206 |  |
| Top Authorizations by Endpoint                                                                                                    | 2015-05-24 13:40:56.4   | 192.168.10.21       | 172.16.50.50 | Quarantine     | SUCCESS            | 291          | ac1020640005        |                 |  |
| Ten I destruiters bulles                                                                                                    | 2015-05-24 13:40:56.4   | 192.168.10.21       | 172.16.50.50 | Quarantine     | RUNNING            | 291          | ac1020640005 admit  | n 172.16.31.206 |  |
| Top Authorizations by Oser                                                                                                    | 2015-05-24 11:37:29.3   | 192.168.10.21       | 172.16.50.50 | Quarantine     | SUCCESS            | 250          | ac1020640005        |                 |  |
| User Change Password Audit                                                                                                    | 2015-05-24 11:37:29.3   | 192.168.10.21       | 172.16.50.50 | Quarantine     | RUNNING            | 250          | ac1020640005 admit  | 172.16.31.206   |  |
| Supplicant Provisioning                                                                                                    | 2015-05-24 10:55:55.8   | 192.168.10.21       | 172.16.50.50 | Quarantine     | SUCCESS            | 207          | ac1020640005        |                 |  |
| Registered Endpoints                                                                                                    | 2015-05-24 10:55:55.8   | 192.168.10.21       | 172.16.50.50 | Quarantine     | RUNNING            | 207          | ac1020640005 admit  | 172.16.31.206   |  |
| Endpoints Purge Activities                                                                                                    | 2015-05-24 10:55:29.7   | 08:00:27:0A:EF:A    |              | Unquarantine   | SUCCESS            | 206          | ac1020640005        |                 |  |
| h Guard Arcane Reports                                                                                                    | 2015-05-24 10:55:29.7   | 08:00:27:DA:EF:A    |              | Unquarantine   | RUNNING            | 206          | ac1020640005 admit  | 172.16.31.202   |  |
| 5 reants                                                                                                    | 2015-05-24 10:51:17.2   | 08:00:27:DA:EF-A    |              | Quarantine     | SUCCESS            | 189          | ac1020640005        |                 |  |
| Saved and Scheduled Reports                                                                                                    | 2015-05-24 10:51:17.2   | 08:00:27:DA:EF:A    |              | Quarantine     | RUNNING            | 189          | ac1020640005 admit  | 172.16.31.202   |  |

## Bug

٠

与VPN会话故障关于ISE bug的信息的参考的Cisco Bug ID <u>CSCuu41058</u> (ISE 1.4终端检疫不一致 和VPN失败) (802.1x/MAB涉及良好工作)。

## 相关信息

• ISE版本1.3与IPS pxLog应用程序的pxGrid集成

- 思科身份服务引擎管理员指南,版本1.4 --设置自适应网络控制
- <u>思科身份服务引擎API参考指南,版本1.2 –外部宁静的服务API简介</u>
- <u>思科身份服务引擎API参考指南,版本1.2 –监听其余API简介</u>
- 思科身份服务引擎管理员指南,版本1.3
- <u>技术支持和文档 Cisco Systems</u>